# **Connect to OPC UA Server / Kepware**

# System Requirements

To make use of this feature, the following system requirements need to be matched.

- KepServerEx V5 (or higher).
- OPC UA Protocol

# How to Use

The procedure for a successful OPC UA connection is divided into three main steps.

- KepServerEx OPC UA Server Configuration
- Creating certificates for Engineering and Runtime
  Importing client certificates on OPC UA

### **KepServerEx Configuration**

At KepServerEx project properties, enable support for OPC UA. Use the command "Reinitialize" after changing the settings so they can be applied.

| 🔯 [Connected to                | o Runtime] - KEPServerEX | 6 Configuration |               |                   |           | — C        |          |
|--------------------------------|--------------------------|-----------------|---------------|-------------------|-----------|------------|----------|
| File Edit View                 | Tools Runtime Hel        | 2               |               |                   |           |            |          |
| 1 💕 🗟 🛃                        | 1 🕾 🔊 X 🖬 İ              | ≞ ×             |               |                   |           |            |          |
|                                | tivity<br>annel 1        | Property Editor | h             |                   |           | ;          | ×        |
| 🖃 🔶 Cha                        | annel2                   | Property Groups | Server Int    | erface            |           |            | _        |
|                                | Click to add a device.   | General         | Enable        |                   | Yes       |            | _        |
|                                | annel3                   | OPC DA          | Log diagnos   | tics              | INO       |            | - 11     |
| Allases                        | d Tess                   | OPC UA          |               | sions             | N         |            | _        |
| Advance Advance                | ed Tags<br>& Evente      | DDE             | Max copped    | tione             | 120       |            | _        |
|                                | Area                     | OPC AE          | Max connec    | zions             | 120       |            | - 1      |
| Data Lo                        | oner                     | OPC HDA         | Maximum ses   | ssion timeout (s) | 10        |            | - 11 - 1 |
| Add                            | Log Group                | ThingWorx       | Tag gage t    | import (a)        | 5         |            | _        |
| EFM Ex                         | porter                   |                 |               | ineout (s)        | 5         |            | - 11     |
| - 🔁 Add                        | Poll Group               |                 | Beturn tagin  | monties           | No        |            | _        |
| 🖃 😽 IDF for :                  | Splunk                   |                 | Return adda   | aee hinte         | No        |            |          |
| - 🏷 Add                        | Splunk Connection        |                 |               | items             | 110       |            | _        |
| 🖻 💏 loT Gat                    | eway                     |                 | Max data qu   |                   | 2         |            |          |
| Add                            | Agent                    |                 | Subscripti    | ons               | -         |            |          |
| Ency Local H                   | istonan                  |                 | Max retransr  | nit queue size    | 10        |            |          |
| Date 7                         | Time Source              | xe              | Max notifical | tions per publish | 65536     |            | ^        |
| (1) 28/01/2021                 | 08:56:21 KEPS            | ie l            |               |                   |           |            |          |
| i) 28/01/2021                  | 08:56:21 KEPS            | Se .            |               |                   |           |            |          |
| i) 28/01/2021                  | 08:56:21 KEPS            | Se .            |               |                   |           |            |          |
| (i) 28/01/2021                 | 08:56:21 KEPS            | e .             |               |                   |           |            |          |
| i) 28/01/2021                  | 08:56:21 KEPS            | e .             |               |                   |           |            |          |
| i) 28/01/2021                  | 08:56:21 KEPS            | e l             |               |                   |           |            |          |
| (1) 28/01/2021                 | 08:56:21 KEPS            | Se .            |               |                   |           |            |          |
| (i) 28/01/2021                 | 08:56:21 KEPS            | Se .            |               |                   |           |            |          |
| (i) 28/01/2021                 | 08:56:21 KEPS            | ie j            |               |                   |           |            |          |
| <ol> <li>28/01/2021</li> </ol> | 08:56:21 KEPS            | ie .            |               |                   |           |            |          |
| (i) 28/01/2021                 | 08:56:21 EFM             | E               |               |                   |           |            | plete.   |
| (i) 28/01/2021                 | 08:56:21 EFM             | E               |               |                   |           |            | /6\_EF   |
| 1/2021 🗊 28/01/2021            | 08:58:59 KEPS            | ie -            |               |                   | 1         |            |          |
| 1/2021 28/01/2021              | 08:58:59 KEPS            | )e              |               |                   |           |            | ~        |
| <                              |                          |                 |               |                   |           |            | >        |
| Ready                          |                          |                 | Defents       | 1                 | 01/ 0     | 0l-        | of 0:    |
|                                |                          |                 | Defaults      |                   | UK Cancel | Apply Help | 22 KE    |

In the Server EndPoints tab, configure the endpoint parameters (network adapter, port number, and security policies) and copy the URL because it will be used later.

For the security policies configuration, you need to enable one (or both) of the following:

- Basic256.
- Basic128Rsa15.

🕼 OPC UA Configuration Manager

| JRL                     |                                                                           |                                       | / Security                                                           |                         |        |    |
|-------------------------|---------------------------------------------------------------------------|---------------------------------------|----------------------------------------------------------------------|-------------------------|--------|----|
| opc.tcp://              | /127.0.0.1:49320                                                          |                                       | Basic 128R                                                           | sa15 (SE), Basic256 (SE | E)     |    |
| <sup>©</sup> opc.tcp:// | /DESKTOP-4GFPG                                                            | NF:49320                              | Basic128R                                                            | sa15 (S,SE), Basic256 ( | S,SE)  |    |
| Endpoint                | Definition                                                                |                                       |                                                                      |                         | ×      |    |
| TCP Cor                 | nnection                                                                  |                                       |                                                                      |                         |        |    |
| Net                     | work Adapter:                                                             | Localhost only                        |                                                                      |                         | $\sim$ |    |
| Port                    |                                                                           |                                       | _                                                                    |                         |        |    |
|                         | :Number:                                                                  | 49320                                 |                                                                      |                         |        |    |
|                         | Number:                                                                   | 49320 •<br>•                          | //127.0.0.1:49320                                                    | 0                       |        |    |
| Security                | Policies                                                                  | 49320 •<br>opc.tcp:                   | //127.0.0.1:49320                                                    | )                       |        |    |
| Security                | v Policies<br>Basic256Sha256                                              | 49320 -                               | //127.0.0.1:49320                                                    | ypt                     | ~      |    |
| Security                | Policies<br>asic256Sha256<br>3asic256 (Deprecate                          | 49320 🚖<br>opc.tcp:<br>ed)            | )<br>//127.0.0.1:49320<br>Sign and Encr<br>Sign and Encr             | ypt<br>ypt              | ~<br>~ |    |
| Security                | / Policies<br>3asic256Sha256<br>3asic256 (Deprecate<br>3asic128Rsa15 (Dep | 49320<br>opc.tcp:<br>ed)<br>precated) | //127.0.0.1:49320<br>Sign and Encr<br>Sign and Encr<br>Sign and Encr | ypt<br>ypt<br>ypt       | ×<br>× |    |
| Security                | Policies<br>Basic256Sha256<br>Basic256 (Deprecate<br>Basic128Rsa15 (Dep   | ed)                                   | //127.0.0.1:49320<br>Sign and Encr<br>Sign and Encr<br>Sign and Encr | ypt<br>ypt<br>ypt       | ×<br>× | da |

 $\times$ 

On the Instance Certificates page, click on the Export Button and select a folder to save the certificate for the OPC UA Server.

| iver Endpoints | Trusted Clients    | Discovery Servers | Trusted Servers      | Instance Certificates                         |                                 |             |
|----------------|--------------------|-------------------|----------------------|-----------------------------------------------|---------------------------------|-------------|
| Server         |                    |                   |                      |                                               |                                 |             |
|                | View server        | certificate       | Generate<br>2021-01- | d by Luiz Otavio@OE3<br>27120.08.20.434 using | SKTOP-4GFPGN/<br>OpenSSL 1.1.16 | en<br>-1 10 |
|                | Export server      | certificate       | Sep 2011             | 9                                             |                                 |             |
|                | Reissue o          | ertificate        |                      |                                               |                                 |             |
|                | Import co          | ertificate        |                      |                                               |                                 |             |
| Client Driver  |                    |                   |                      |                                               |                                 |             |
|                | View client driv   | er certificate    | Generate<br>2020, /0 | d by Luiz Otavio@DES                          | KTOP-4GFPGN                     | on          |
|                | Export client driv | ver certificate   | Sep 201              | )<br>)                                        | Common 111                      |             |
|                | Reissue o          | ertificate        |                      |                                               |                                 |             |
|                | Import ce          | ertificate        |                      |                                               |                                 |             |
|                |                    |                   |                      |                                               |                                 |             |

#### **Engineering and Runtime Configuration**

In your Project, navigate to **Devices > Channels** and create a new OPC UA channel.

| ſ | Channels Nodes Points AccessTypes                               |     |
|---|-----------------------------------------------------------------|-----|
|   | Installed Protocols: OPCUA - OPC UA Client  Channel: Create new |     |
|   | Drag a column header here to group                              |     |
|   | Name Protocol ProtocolOptions Interface Se                      | ett |
|   |                                                                 |     |
|   |                                                                 |     |

In **Devices > Nodes**, paste the OPC URL (copied from the previous section) in the *PrimaryStation* configuration popup. Fill in the remaining parameters accordingly.

A For the Server Endpoint URL, you should **NOT** change from 127.0.0.1 to localhost. The Endpoint needs to be the same one used in the Server Instances Tab.

Then, click on the Certificates button to launch the UaClientConfigHelperNet4.exe tool. Make sure the file is launched with Administrator privileges.

|   | Channels Nodes                  | Points Access | Types |                                         |                           |                 |
|---|---------------------------------|---------------|-------|-----------------------------------------|---------------------------|-----------------|
|   | Protocol: OPCUA<br>Node: OPCUA1 | Help          | New   | 2                                       |                           |                 |
|   | Drag a column header he         |               |       |                                         |                           | Filter by Name: |
|   | Name                            | Cha           | nnel  | PrimaryStation                          | BackupStation             | Description     |
| * | OPCUA1                          | OPCUA         |       | opc.tcp://127.0.0.1:49320;500;True;Fals | e;Fals 🔻                  |                 |
|   |                                 |               |       | Test                                    |                           |                 |
|   |                                 |               |       | Certificates                            |                           |                 |
|   |                                 |               |       | Service URL                             | opc.tcp://127.0/0.1:49320 |                 |
|   |                                 |               |       | KefreshKate                             | 500                       |                 |
|   |                                 |               |       | AllitemsSameGroup                       | <u>×</u>                  |                 |
|   |                                 |               |       | EnableReadPolling                       | -                         |                 |
|   |                                 |               |       | WindowsAuthentication                   | -                         |                 |
|   |                                 |               |       | DisableSecurity                         | -                         |                 |
|   |                                 |               |       | UserName                                |                           |                 |
|   |                                 |               |       | Password                                |                           |                 |
|   |                                 |               |       | Domain                                  |                           |                 |
|   |                                 |               |       | ReadFromDevice                          | 2                         |                 |
|   |                                 |               |       | UseTimestampFromComputer                | <b>a</b>                  |                 |
|   |                                 |               | L     |                                         |                           |                 |

1 The certification tool can also be launched (with admin rights) from the Product's installation folder.

..\fs-9.1\UaClientConfigHelperNet4.exe.

The steps to create a certificate are described below:

- With the exe opened, browse for the application (\fs-9.1\TManagerExe.exe).
- Press Create UA Configuration, Edit UA Configuration, and press Certificates.
  Press the Create Button.
- Press "Server Certificates", the "Import" button, and select the server certificate created by the Kepware application.
- Press "Export".

⚠

• Press "OK", and "Save and Close".

#### The steps above are illustrated in the image below.

| 🐝 UA Client C          | onfiguration Helper                   | (c) Advosol Inc.                                                                         |                                                                                                    | - 0  |                                                                                                    |   |
|------------------------|---------------------------------------|------------------------------------------------------------------------------------------|----------------------------------------------------------------------------------------------------|------|----------------------------------------------------------------------------------------------------|---|
| Application            | C/Users/Luiz Otavio/Deskto            | p/trabalho/fs-3.1.7_Bin_Preview1/FactoryStu                                              | die ¥s-9.1∖TManagerExe.exe                                                                                                    | — ſ  | Browse                                                                                                    |   |
| UA Config File         | C:\Users\Luiz Otavio\Deskto           | n/trabalho/fs-9.1.7_Bin_Preview1\FactoryStu                                              | dio Vs-9.1\TManagerExe.Ua.Config.Xml                                                                                                    | -    |                                                                                                    |   |
| 2                      | Create UA Configuation                | Create an UA Configuration File with defaul                                              | t settings for the application.                                                                                                    |      | 1                                                                                                    |   |
|                        | Check UA Configuration                | Check if the UA configuration file exists for                                            | the application with the proper name/links.                                                                                                    |      |                                                                                                    |   |
| 3                      | Edit UA Configuration                 | Edit the Setting in the UA Configuration XM                                              | L File.                                                                                                    |      | 🕷 UA Configuration TManagerExe.Ua.Config.Xml —                                                                           | × |
|                        |                                       |                                                                                          |                                                                                                    |      | Application Name OPCDA.NET.UA                                                                                            | - |
|                        | Firewall Exceptions                   | Manage the Firewall Settings for this Applic                                             | ation                                                                                                    | Done | Application URI um/localhost:Advosol Inc.:OPCDA.NET.UA                                                                   | ٣ |
|                        |                                       |                                                                                          |                                                                                                    |      | Product URI 4 http://advosol.com/OPCDA.NET/UA                                                                            |   |
| 🐝 Certifica            | te Helper Co                          | opyright 2011-2014 Advosol Inc.                                                          | - 🗆 X                                                                                                    |      | Cettificates Manage the Application Certificate. Certificates can be imported or created.<br>Import Server Certificates. |   |
| Selected               | Client Certificate                    |                                                                                          | Server Certificates                                                                                                    |      | Trace Configuration                                                                                                    |   |
| TManage                | r                                     | 5                                                                                        | Browse                                                                                                    |      | Output File                                                                                                    |   |
| Show                   | Import The certificate                | ficate with the private key is added to the<br>e store configured for application certs. | Import Certificate is added on the<br>certificate store configured for                                                                                      |      | Trace Mask 513 Change 🗹 Delete On Load                                                                                   |   |
| Browse                 | Export The certification of the file: | ficate is exported with only the public to<br>name [thumbprint].der<br>ser Access Rights | Move The certificate is moved from<br>the configured Rejected<br>Certificate Store to the Trusted<br>Certificates store.                                    |      | Save Save and Gose Cancel                                                                                                |   |
| Create a               | new self signed certificate           | 6                                                                                        | -                                                                                                    |      |                                                                                                    |   |
| Certificate<br>Machine | Name TManager<br>Name DESKTOP-4GFPGN  | Create                                                                                   | The created certricate is stored in the<br>certificate store and a certificate with<br>only the public key is exported to the<br>file name [thumbprint].der |      |                                                                                                    |   |

The same procedure must be repeated for the \fs-9.1\TRunModule.exe application. ≙

|   | Channels           | Nodes           | Points AccessT | ypes |                                                                                                    |                       |              |                 |
|---|--------------------|-----------------|----------------|------|----------------------------------------------------------------------------------------------------|-----------------------|--------------|-----------------|
|   | Protocol:<br>Node: | OPCUA<br>OPCUA1 | Help           | New  | luc -                                                                                                    |                       |              |                 |
|   | Drag a colu        |                 |                |      |                                                                                                    |                       |              | Filter by Name: |
|   |                    | Name            | Char           | nnel | PrimaryStation                                                                                                    | Bac                   | ckupStation  | Description     |
| * | ODCUAL             |                 |                |      |                                                                                                    | - Cala                |              |                 |
|   |                    |                 |                |      | Test<br>Certificates<br>Service URL<br>RefreshRate<br>AllItemsSameGroup<br>EnableReadPolling<br>WindowsAuthentication<br>DisableSecurity<br>UserName<br>Password<br>Domain<br>ReadFromDevice<br>UseTimestampFromComputer | opc.tcp://127.<br>500 | .0 0.1:49320 |                 |

|   | Channels Nodes Point               | AccessTypes      |                                                                                                    |            |                    |                 |
|---|------------------------------------|------------------|----------------------------------------------------------------------------------------------------|------------|--------------------|-----------------|
|   | Protocol: OPCUA<br>Node: OPCUA1    | Help<br>Import N | ew                                                                                                    |            |                    |                 |
|   | Drag a column header here to group |                  |                                                                                                    |            |                    | Filter by Name: |
| ~ | Name                               | Channel          | PrimaryStation                                                                                                    |            | BackupStation      | Descriptio      |
|   | OPCUA1                             | OPCUA            | :49320;500;True;False;False;False;;;False;;;False;;;False;;;False;;;;False;;;;False;;;;False;;;;False;;;;False;;;;False;;;;False;;;;False;;;False;;False;;;False;;;False;;;False;;;False;;;False;;;False;;;False;;;False;;;False;;;False;;;False;;;False;;;False;;;False;;;False;;;;False;;;False;;;;False;;;;False;;;;False;;;False;;;;False;;;;False;;;;False;;;;False;;;;False;;;;False;;;;False;;;;False;;;;False;;;;False;;;;False;;;;False;;;;;False;;;;False;;;;False;;;;False;;;;False;;;;False;;;;;False;;;;;False;;;;;False;;;;False;;;;;;;;;;;;;;;;;;;;;;;;;;;;;;;;;;;; | se;False 🔻 |                    |                 |
|   |                                    |                  | Test                                                                                                    | ок         |                    |                 |
|   |                                    |                  | Certificates                                                                                                    |            | // 27 0 0 4 / 2220 |                 |
|   |                                    |                  | Service UKL<br>RefrechRate                                                                                                    | opc.tcp:/  | //127.0.0.1:49320  |                 |
|   |                                    |                  | AllItemsSameGroup                                                                                                    | <b>V</b>   |                    |                 |
|   |                                    |                  | EnableReadPolling                                                                                                    |            |                    |                 |
|   |                                    |                  | WindowsAuthentication                                                                                                    | -          |                    |                 |
|   |                                    |                  | DisableSecurity                                                                                                    | -          |                    |                 |
|   |                                    |                  | UserName                                                                                                    |            |                    |                 |
|   |                                    |                  | Password                                                                                                    |            |                    |                 |
|   |                                    |                  | Domain                                                                                                    |            |                    |                 |
|   |                                    |                  | ReadFromDevice                                                                                                    | -          |                    |                 |
|   |                                    |                  | UseTimestampFromComputer                                                                                                    |            |                    |                 |

# Importing Client certificates and Testing Connection

Back at KepServerEx, import the two certificates created in the previous section. Go to the OPC UA Configuration Manager - Trusted Clients Tab.

| OPC UA Conf                                                                      | iguration Mana    | ger               |                  |                                            |               | $\times$ |
|----------------------------------------------------------------------------------|-------------------|-------------------|------------------|--------------------------------------------|---------------|----------|
| Server Endpoints                                                                 | Trusted Clients   | Discovery Servers | Trusted Servers  | Instance Certificates                      | •             |          |
| Client Name<br>KEPServer                                                         | EX/UA Client Driv | er                | / URI<br>um:DESK | FOP-4GFPGNF:Kepwa<br>st:Advosol Inc. :OPCD | are.KEPServer | EX.V6:U  |
| TRunModule um:localhost:Advosol Inc.:OPCDA.NET.UA                                |                   |                   |                  |                                            |               |          |
|                                                                                  |                   | *                 |                  |                                            |               |          |
|                                                                                  | /                 |                   |                  |                                            |               |          |
|                                                                                  |                   |                   |                  |                                            |               |          |
|                                                                                  |                   |                   |                  |                                            |               |          |
|                                                                                  |                   |                   |                  |                                            |               |          |
| Import                                                                           | Export            | Remove            | Reject           |                                            | View Certifi  | icate    |
| ote: Server Runtime reinitialization is required to utilize changes. Close Ajuda |                   |                   |                  |                                            |               |          |

Once the certifications have been trusted, we can test our connection. On the Project's **Devices > Nodes** page, open the PrimaryStation configuration popup and click on Test button. If this was done correctly, you should see an OK status.

|   | Channels Nodes Poir                | nts AccessTypes |                                                                                                    |                 |                     |                 |
|---|------------------------------------|-----------------|----------------------------------------------------------------------------------------------------|-----------------|---------------------|-----------------|
|   | Protocol: OPCUA<br>Node: OPCUA1    | Help<br>Import  | ew                                                                                                    |                 |                     |                 |
|   | Drag a column header here to group |                 |                                                                                                    |                 |                     | Filter by Name: |
| * | Name                               | Channel         | PrimaryStation                                                                                                    |                 | BackupStation       | Descriptio      |
| ø | OPCUA1                             | OPCUA           | 1:49320;500;True;False;False;False;;;False;;;False;;;False;;;False;;;;False;;;;False;;;;False;;;;False;;;;False;;;;False;;;;False;;;;False;;;;False;;;False;;;False;;;False;;;False;;;False;;;False;;;False;;;False;;;False;;;False;;;False;;;False;;;False;;;False;;;False;;;False;;;False;;;False;;;False;;;False;;;False;;;False;;;False;;;False;;;False;;;False;;;False;;;False;;;False;;;False;;;False;;;False;;;False;;;False;;;False;;False;;False;;;False;;;False;;;False;;;False;;;False;;;False;;;False;;;False;;;False;;;False;;;False;;;False;;;False;;;False;;;False;;;False;;;False;;;False;;;False;;;False;;;False;;;False;;;False;;;False;;;False;;;False;;;;False;;;;False;;;;False;;;;False;;;;False;;;;False;;;;False;;;;False;;;;False;;;;False;;;;False;;;;False;;;;False;;;;False;;;;False;;;;False;;;;False;;;;False;;;;False;;;;False;;;;False;;;;False;;;False;;;False;;;False;;;;False;;;;False;;;;False;;;;False;;;False;;;;False;;;False;;;False;;;;False;;;;False;;;;False;;;;False;;;;False;;;;False;;;;False;;;;False;;;;False;;;;False;;;;False;;;;False;;;;False;;;;False;;;;False;;;;False;;;;False;;;;False;;;;False;;;;False;;;False;;;False;;;False;;;False;;;False;;;False;;False;;False;;False;;;False;;False;False;False;False;False;False;False;False;False;False;False;False;False;False;False;False;False;False;False;False;False;False;False;False;False;False;False;False;False;False;False;False;False;False;False;Fa | se;False 💌      |                     |                 |
|   |                                    |                 | Test                                                                                                    | ок              |                     |                 |
|   |                                    |                 | Certificates                                                                                                    |                 | /// 27 0 0 / /02220 |                 |
|   |                                    |                 | Service URL<br>RefreshRate                                                                                                    | opc.tcp:<br>500 | ;//127.0.0.1:49320  |                 |
|   |                                    |                 | AllItemsSameGroup                                                                                                    | <u>×</u>        |                     |                 |
|   |                                    |                 | EnableReadPolling                                                                                                    | -               |                     |                 |
|   |                                    |                 | WindowsAuthentication                                                                                                    | -               |                     |                 |
|   |                                    |                 | DisableSecurity                                                                                                    | <u>-</u>        |                     |                 |
|   |                                    |                 | UserName                                                                                                    |                 |                     |                 |
|   |                                    |                 | Password                                                                                                    |                 |                     |                 |
|   |                                    |                 | Domain                                                                                                    |                 |                     |                 |
|   |                                    |                 | ReadFromDevice                                                                                                    | -               |                     |                 |
|   |                                    |                 | UseTimestampFromComputer                                                                                                    | -               |                     |                 |

Lastly, on **Devices - Points**, create a row for our OPC Node and assign a Tag to it. In the *Address* column, you will be able to browse for every available Tag found on the Server in a TreeView style popup.

|          | Channels Nodes Points              | AccessTypes |                    |  |
|----------|------------------------------------|-------------|--------------------|--|
|          | Drag a column header here to group |             | Filter by Address: |  |
| *        | TagName                            | Node        | Address            |  |
| <b>1</b> | Integer1                           | OPCUA1      | CustomAlarms       |  |
|          |                                    |             |                    |  |

## **OPCServer** Available Data

If the available data in the OPCServer is from internal data (server information and diagnostics) or if the available data is from a simulation channel, the data can be exchanged by exception and the FS Node "Enable Read Polling" checkbox can be disabled.

If you are using the "Kepware OPC UA Client" or another device, you will need to enable the FS Node "Enable Read Polling" checkbox.

WE SUGGEST TESTING TO MAKING SURE THE CONNECTION AND DATA EXCHANGE IS WORKING PROPERLY and READING THE INTERNAL DATA FROM THE OPCSERVER KEPWARE. \_System.\_Time\_Second OR ANY SIMULATION VALUE.